## **Supplemental Approver Action Required Notification**

1. As the Supplemental Approver, if an expense should fall outside of University policy, you will receive an email with the below Action Required screen.

| ACTION REQUIRE                                                                                                    | D                                                                                                    | C                                                                                                    | hrome River                                          |
|----------------------------------------------------------------------------------------------------|----------------------------------------------------------------------------------------------------|----------------------------------------------------------------------------------------------------|------------------------------------------------------|
|                                                                                                    | АССЕРТ                                                                                                    | RETURN                                                                                               |                                                      |
| Expense Report for                                                                                                    | Lisa Atkins                                                                                                    |                                                                                                    |                                                      |
| Report Name                                                                                                    | SGO                                                                                                    |                                                                                                    |                                                      |
| Submit Date                                                                                                    | 02/16/2017                                                                                                    |                                                                                                    |                                                      |
| Expense Dates                                                                                                    | 01/02/2017 - 01/02/2017                                                                                                    |                                                                                                    |                                                      |
| Total Expenses                                                                                                    | 540.40 USD                                                                                                    |                                                                                                    |                                                      |
| Prior Approvers                                                                                                    | Dolores Hildebrand [02/16/2017 0                                                                                                    | MT]                                                                                                  |                                                      |
|                                                                                                    | Carol Harouff [02/16/2017 GMT]                                                                                                    |                                                                                                    |                                                      |
| Travel End                                                                                                    | 01/03/2017                                                                                                    |                                                                                                    |                                                      |
| Travel Start                                                                                                    | 01/02/2017                                                                                                    |                                                                                                    |                                                      |
| Report Type                                                                                                    | Domestic                                                                                                    |                                                                                                    |                                                      |
| Ibl_udf_Purpose                                                                                                    | Conference/Training                                                                                                    |                                                                                                    |                                                      |
| Destination                                                                                                    | Breckennidge                                                                                                    |                                                                                                    |                                                      |
| Reason for Assignme                                                                                                    | it                                                                                                    |                                                                                                    |                                                      |
| As the Supplemental Approv                                                                                                    | r, I certify expenses which are e                                                                                                    | ceptions to policy are reasonable, r                                                                 | recessary, and                                       |
| support the mission of the U                                                                                                    | niversity.                                                                                                    |                                                                                                    |                                                      |
| !! Compliance Warning                                                                                                    | <b>]</b> !!                                                                                                    |                                                                                                    |                                                      |
| Compliance                                                                                                    | 30 Day Rule<br>These been traveling back to be                                                                                                    | w trine                                                                                              |                                                      |
| Kespulse                                                                                                    | Thave been traveling back to ba                                                                                                    | x ups                                                                                                |                                                      |
| Account Summary                                                                                                    |                                                                                                    |                                                                                                    | Amount (USD)                                         |
| 101472-101 \$600025                                                                                                    | MB-Procu                                                                                                    | rement Services-Task 1                                                                               | 540.40                                               |
| 20055 FI-P                                                                                                    | ocurement and                                                                                                    |                                                                                                    | 2.2.10                                               |
| Supplier Dir                                                                                                    | rensity Services                                                                                                    |                                                                                                    |                                                      |
|                                                                                                    |                                                                                                    |                                                                                                    |                                                      |
| Expense Details                                                                                                    |                                                                                                    |                                                                                                    |                                                      |
| 01/02/2017                                                                                                    | Airfare                                                                                                    | MB-Procurement Services-                                                                             | 540.40 USD                                           |
|                                                                                                    |                                                                                                    | Task 1                                                                                               |                                                      |
|                                                                                                    | 101472-101                                                                                                    | SG00025                                                                                              |                                                      |
|                                                                                                    | 20055 FI-Procurement and                                                                                                    |                                                                                                    |                                                      |
|                                                                                                    | Supplier Diversity Services                                                                                                    |                                                                                                    |                                                      |
| Merci                                                                                                    | ant Psa Airlines                                                                                                    |                                                                                                    |                                                      |
| Ibl_udf_BonaFideBusinessRea                                                                                                    | son null                                                                                                    |                                                                                                    |                                                      |
| lbl_udf_WorkO                                                                                                    | rder                                                                                                    |                                                                                                    |                                                      |
| Air C                                                                                                    | ass Coach/Economy                                                                                                    |                                                                                                    |                                                      |
| Air                                                                                                    | line AA                                                                                                    |                                                                                                    |                                                      |
| Companion Tr                                                                                                    | avel No                                                                                                    |                                                                                                    |                                                      |
| Reason Assig                                                                                                    | ned As the Supplemental Approv                                                                                                    | er, I certify expenses which are exc                                                                 | eptions to policy                                    |
|                                                                                                    |                                                                                                    |                                                                                                    |                                                      |
|                                                                                                    | are reasonable, necessary, a                                                                                                    | nd support the mission of the Unive                                                                  | rsity.                                               |
| Rece                                                                                                    | are reasonable, necessary, a<br>ipts <u>View</u>                                                                                                    | nd support the mission of the Unive                                                                  | rsity.                                               |
| Rece<br>Financial Summary                                                                                                    | are reasonable, necessary, a<br>ipts <u>View</u><br>Amount (USD)                                                                                                    | nd support the mission of the Unive                                                                  | rsity.                                               |
| Rece<br>Financial Summary                                                                                                    | are reasonable, necessary, a<br><u>view</u><br>Amount (USD)<br>san an                                                                                                    | nd support the mission of the Unive                                                                  | rsity.                                               |
| Rece<br>Financial Summary<br>Total Expense Report                                                                                                    | are reasonable, necessary, a<br>ipts <u>View</u><br>Amount (USD)<br>540.40<br>0.00                                                                                                    | nd support the mission of the Unive                                                                  | rsity.                                               |
| Rece<br>Financial Summary<br>Total Expense Report<br>Less Company Paid<br>Amount Due Emolowe                                                                                                    | are reasonable, necessary, a<br>jpts <u>View</u><br>Amount (USD)<br>540.40<br>540.40                                                                                                    | nd support the mission of the Unive                                                                  | rsily.                                               |
| Rece<br>Financial Summary<br>Total Expense Report<br>Less Company Paid<br>Amount Due Employee                                                                                                    | are reasonable, necessary, e<br>pts <u>View</u><br>Amount (USD)<br>540.40<br>0.00<br>540.40                                                                                                    | nd support the mission of the Unive                                                                  | rsily.                                               |
| Rece<br>Financial Summary<br>Total Expense Report<br>Less Company Paid<br>Amount Due Employee                                                                                                    | are reasonable, necessary, e<br>view<br>Amount (USD)<br>540.40<br>0.00<br>540.40<br>ACCEPT                                                                                                    | nd support the mission of the Unive                                                                  | rsity.                                               |
| Rece<br>Financial Summary<br>Total Expanse Report<br>Less Company Paul<br>Amount Due Employee                                                                                                    | are reasonable, necessary, a<br>view<br>Amount (USD)<br>540.40<br>0.00<br>540.40<br>ACCEPT                                                                                                    | RETURN                                                                                               | p. 0400 4640 222                                     |
| Rece<br>Financial Summary<br>Total Expense Report<br>Less Company Paúl<br>Amount Due Employee<br>>> View Receipts<br>To take action on these expe<br>- Click on the ACCEP                                                         | are reasonable, necessary, a fights View Amount (USD) 540.40 0.00 540.40 ACCEPT nses, take either of the following T or RETURN button as appropri                                                     | RETURN<br>RETURN<br>Report I<br>steps:<br>ate and add any comments to the r                          | psity.<br>D: 0100-1640-3370<br>ew email that         |
| Rece<br>Financial Summary<br>Total Expense Report<br>Less Company Paid<br>Amount Due Employee<br>>> View Receipts<br>To take action on these expe<br>- Click on the ACCEP<br>opens,<br>- OR FORWARD this<br>the top of the forwer | Are reasonable, necessary, a pts View Amount (USD) 540.40 0.00 540.40 ACCEPT rsses, take either of the following T or RETURN button as appropri te email to <u>sporore@chromefile.co</u> ded message. | RETURN<br>RETURN<br>steps:<br>ate and add any comments to the n<br>m or return@chromefile.com with a | D: 0100-1640-3374<br>ew email that<br>ny comments at |

- 2. Review the given information in order to certify that the expenses "are reasonable, necessary, and support the mission of the University".
- 3. To view receipts, click the <u>View</u> button.
- 4. To view the report in more detail, you have the option of viewing it in the Chrome River application by clicking on the link at the bottom of the page.
- 5. If you approve, click the **ACCEPT** button. You will have the option of making comments on the email that will appear in the system along with your approval.
- 6. If you don't approve, click the **RETURN** button. You will have the option of making comments for the Expense Owner on the email that will appear upon returning.